## **Using ESBOCES Courier for External Users**

To send a message via Courier, you must <u>first</u> receive a message from an ESBOCES employee.

When you receive a secure message from ESBOCES click on Access message.

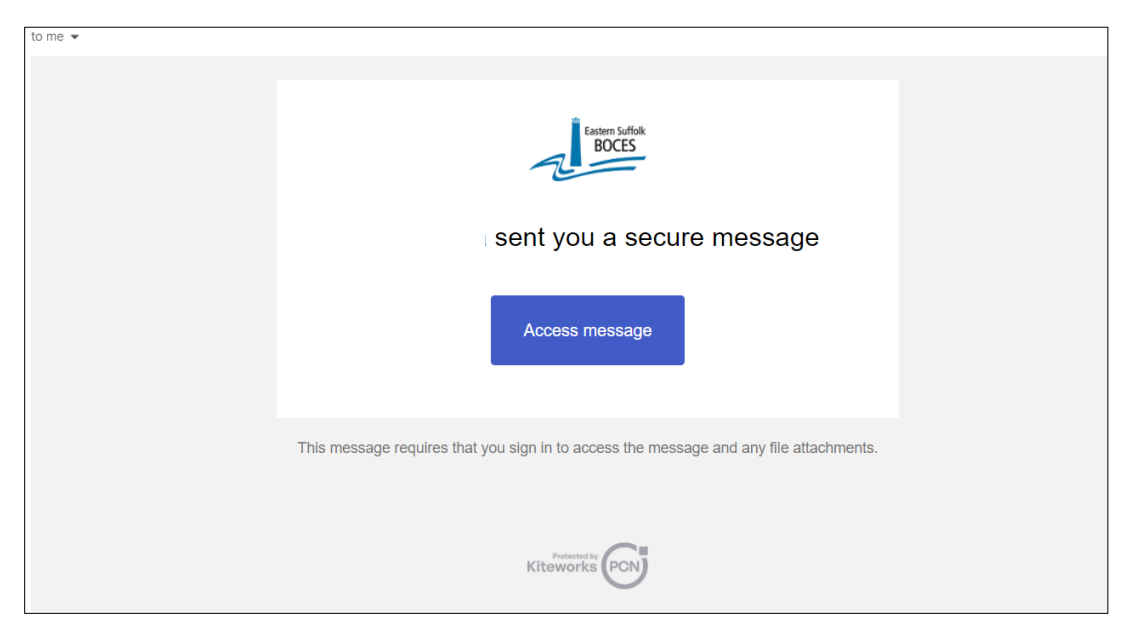

The sign in screen for Courier will open. Enter your email address and click Next.

| E-mail address                                  | Educar           | Eastern Suffolk<br>BOCES<br>tional Services That Transform Lives<br>Sign in |            |  |
|-------------------------------------------------|------------------|-----------------------------------------------------------------------------|------------|--|
| Image: Next       Getting Started?   Contact Us | E-mail address   |                                                                             |            |  |
| Next Getting Started? Contact Us                |                  |                                                                             |            |  |
| Getting Started? Contact Us                     |                  | Next                                                                        |            |  |
|                                                 | Getting Started? |                                                                             | Contact Us |  |
|                                                 |                  |                                                                             |            |  |
|                                                 |                  | Kiteworks                                                                   |            |  |

If you're using Courier for the first time, you will need to create an account.

Creat and enter a password. It will need:

1 number 1 lowercase character 1 uppercase character 1 special character Must be at least 14 characters long

Enter the password again. Then click *Next*.

|       | Educational Services That Transform Lives |  |
|-------|-------------------------------------------|--|
| Alrea | ady a kiteworks user? Sign in             |  |
| Emai  | 1                                         |  |
|       |                                           |  |
|       |                                           |  |
| Pass  | word                                      |  |
| F 435 | word                                      |  |
|       |                                           |  |
| Conf  | irm password                              |  |
|       |                                           |  |
| 0 1   | l number                                  |  |
| 0     | i iowercase character                     |  |
| 0     | l special character                       |  |
| 01    | 4 characters minimum                      |  |
|       | Next                                      |  |
|       |                                           |  |

## Enter the provided captcha code and click *Create Account*.

| Educational Services That Transform Lives |
|-------------------------------------------|
| Create account                            |
| Already a kiteworks user? Sign in         |
| Email                                     |
| festatina6@gmail.com                      |
| Password                                  |
| ······                                    |
| Confirm password                          |
| ······································    |
| Enter the captcha code                    |
| 394914 C                                  |
| Create account                            |

You'll be sent an email to activate your account.

|                                             | Educational Services That Transform Lives                   |
|---------------------------------------------|-------------------------------------------------------------|
|                                             | One more step!                                              |
| We've sent a m<br>Check your em<br>account. | nessage to<br>nail and click on the button to activate your |

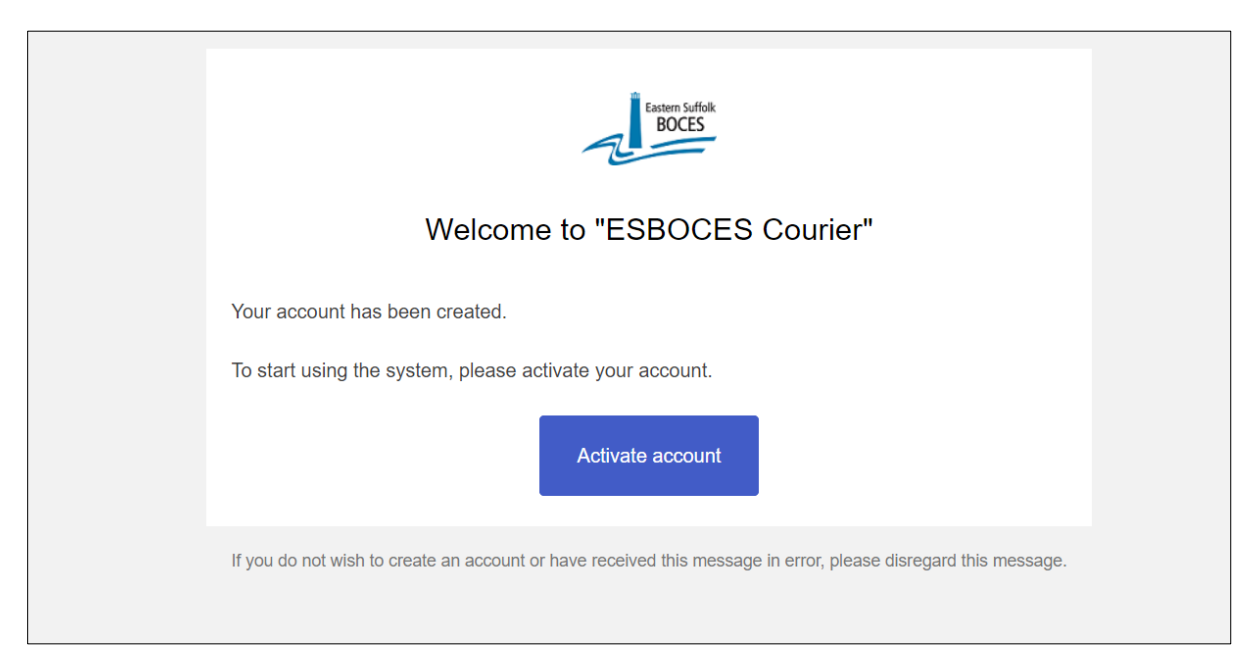

Courier will open and you will have access to the message and attachments.

| Eastern Suffork<br>BOCES | Q Search content in ESBOCES Courier          |  |
|--------------------------|----------------------------------------------|--|
| INBOX 1                  | Seply all ∨ Sorward Sorward Move to Trash    |  |
| Sent & Tracked           |                                              |  |
| Drafts                   | To access courier                            |  |
| Trash                    | F tfesta@esboces.org<br>Nov 3, 2023, 3:34 PM |  |
| Outbox                   | ♦ festatina6@gmail.com<br>No attachments     |  |
| All Files                | Message body secured                         |  |
| Recents                  |                                              |  |
| Shared with me           |                                              |  |
| Favorites                |                                              |  |
| Contacts                 |                                              |  |
|                          |                                              |  |
|                          |                                              |  |
|                          |                                              |  |
|                          |                                              |  |

Once your account has been activated you can also send and reply to messages.

To create a new message in Courier go to <a href="https://courier.esboces.org/">https://courier.esboces.org/</a>

At the sign in page enter your account email and password.

If you forgot your password, there will be an option to re-set it. Follow the prompts.